# HOW TO CONFIGURE YOUR MIKROTIK HAPLITE WITH GCASH PAYMENT WITHOUT THE JUANFI SETTINGS

- 1.0 Power up Mikrotik router
- 1.1 Connect port 1 of your Mikrotik to your PLDT router/Globe and etc. Please ensure that your PLDT router has internet connection otherwise the configuration of your mikrotik will not continue.

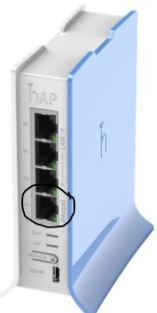

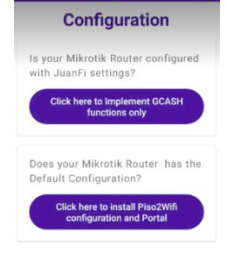

Choose the second option. It will ask you to confirm your selection. Just proceed.

Please wait while it configures your Mikrotik router.

At the end of the process, you will see a message " You mikrotik router is now configured"

Your SSID is changed to "Piso2Wifi"

skip Your mikrotik router will restart.

Once rebooted, connect to new SSID "Piso2Wifi", it will ask you to Sign to network, you will be redirected to the portal page.

Congratulations you have configured your router.

Note: Make sure to change your mikrotik password when you first login using the app Piso2Wifi Manager.

The new IP address: 10.0.0.1 Username: admin Password:

Your cloud access is indicated in the app settings. Please check.

- 1.2 Once connected, port 1 will blink.
- 1.3 Mikrotik haplite has a built-in wifi, connect to mikrotik haplite SSID. Look for SSID that has Mikrotik-\*\*\*\*\* and connect using your android phone.
- 1.4 Once you are connected to Mikrotik, check if you have an internet connection. If no internet connection, check your router.
- 1.5 Go to Android playstore, Download and install "Piso2Wifi Manager"
- 1.6 Open Piso2Wifi Manager.

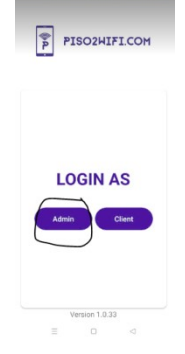

Click the Admin button. 1.7 Connect to mikrotik. For IP address: 192.168.88.1

- 1.8 Username: admin
- 1.9 Password:

Note: for password leave it blank. Click connect.

2.0 When connected, you will see

this message

"Your mikrotik device is not yet registered." Click to Register.

3.0 It will ask you to enter your MPIN. You'll use this MPIN for cashout or access to your cloud account at <u>https://app.piso2wifi.com</u>. MPIN must be a 4 digit number.

4.0 After you successfully entered the MPIN. It will bring you to this page.

## HOW TO SETUP GCASH PAYMENT TO AN EXISTING JUANFI SETUP

- 1.0 Download "Piso2Wifi Manager" in android playstore and install it.
- 2.0 Connect to your JuanFI / WIFI SSID. At first, you must an internet access, otherwise it won't allow you to configure.
- 3.0 Open the Piso2Wifi app.
- 4.0 Click the Admin Button

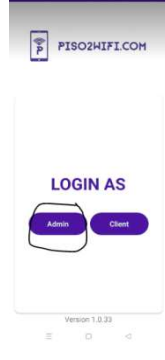

Click the Discover link, the app will try to discover the mikrotik device in the network, if found select it, if not, type in the IP address of the Mikrotik router

Type in the username and password of your mikrotik device.

When connected, you will see this message "Your mikrotik device is not yet

registered."

Click to Register.

5.0 It will ask you to enter your MPIN. You'll use this MPIN for cashout or gain access to your cloud account at <u>https://app.piso2wifi.com</u>. MPIN must be a 4 digit number.

6.0 After you successfully entered the MPIN. It will bring you to this page.

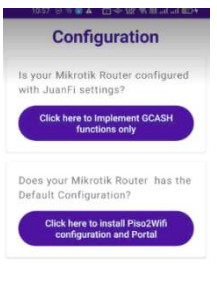

#### CAUTION: TO AN EXISTING JUANFI VENDO, ALWAYS CHOOSE THE FIRST OPTION.

IMPLEMENT THE GCASH FUNCTIONS ONLY.

Please wait while the app configures your router.

Skip ≘ □ ⊲

Once configured, it will display a message telling "Please add this anchor link to your login.html"

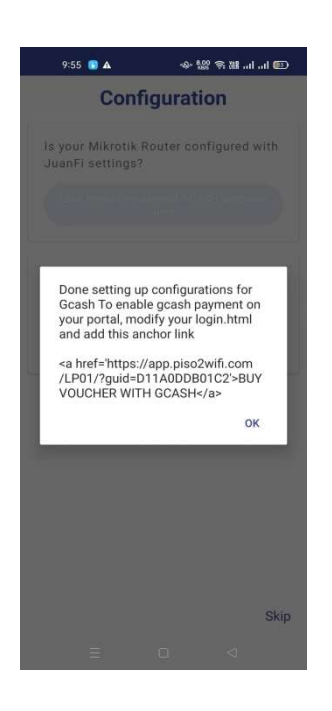

Copy the link and add it to your login.html page in your mikrotik router. However it may require styling. Please refer to bootstrap for styling the link/button.

You need to also add this script in your login.html. Add this script before the </body> tag.

#### <script>

```
// Automatic get the voucher code and paste in voucher
field
    var vno = getParameterByName('voucherno');
    document getElementById("voucherInput") value = vno;
```

document.getElementById("voucherInput").value = vno; function getParameterByName(name, url =

```
window.location.href) {
```

name = name.replace(/[\[\]]/g, '\\\$&');

```
var regex = new RegExp('[?&]' + name +
```

```
'(=([^&#]*)|&|#|$)'),
```

results = regex.exec(url);

```
if (!results) return null;
```

```
if (!results[2]) return '';
```

return decodeURIComponent(results[2].replace(/\+/g, '

### '));

```
}
</script>
```

This script is used to populate the voucher number automatically to the voucher Input box.

Your cloud access is indicated in the app settings. Please check.

### How to operate your WIFI Business

#### **Creating a Plan**

- 1. Open your Piso2Wifi Manager from your Phone.
- 2. Click Admin button
- 3. Connect to Mikrotik IP Address: 10.0.0.1
- 4. Username: admin
- 5. Password: <use your password>
- 6. When connected, click the Plans Tab
- 7. Add a Plan for example. UNLI8HRS15 Plan name must not have space.
- 8. Add Description

**ADD NEW PLAN** 

Browse the net for 8 hours 15

Time limit ie. 1d, 1h, 1m

Close

Plan name

Amount

15

8h

UNLI8HRS15 Description

- 9. Add Amount
- 10. Add Duration For Duration should follow this format.
  - 1d represents 1 day
  - 1h represents 1 hour
  - 1m represents 1 minute

For example if you want to have a duration of 8 hours then the value is 8h and etc.

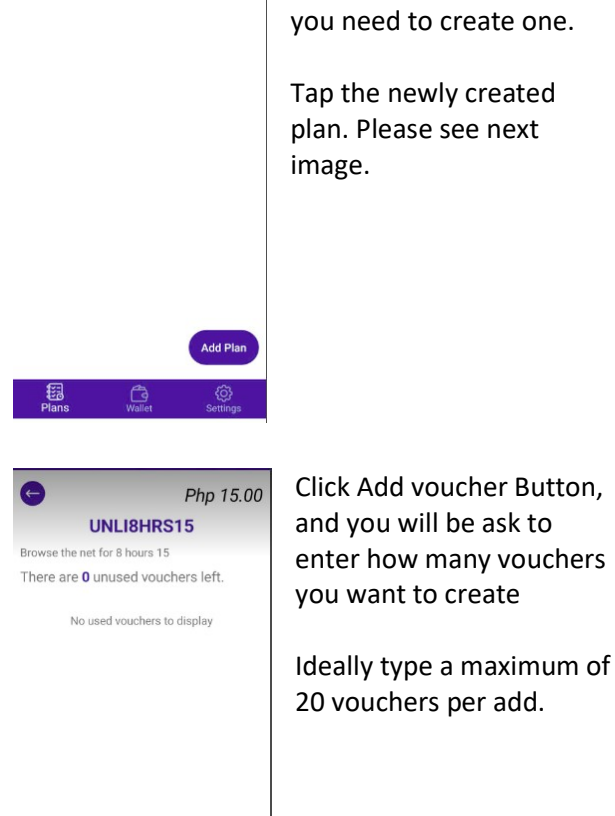

Add Vouche

Submit

ADD NEW

Close

Count

VOUCHERs

Php 15.00

UNLI8HRS15

Next is to Add Voucher, Wifi users cannot use your wifi without a voucher. So you need to create one.

Tap the newly created plan. Please see next

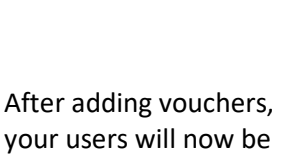

able to connect.

Happy WIFYING!!!

Click submit to create plan. Once a plan is created, pls see this. You can create as many plans/offers

Submit